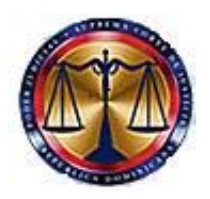

# SUPREMA CORTE DE JUSTICIA

Programa de Consolidación de la Jurisdicción Inmobiliaria de la República Dominicana

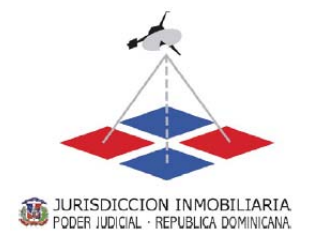

## MANUAL DE USO MÓDULO DE INGRESO DE MENSURAS PARA CONDOMINIOS VERSIÓN 1.3

Distrito Nacional, República Dominicana, Enero 2008

## CONTENIDO

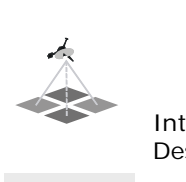

| ntroducción                                  |  |
|----------------------------------------------|--|
| Descripción del MIMC                         |  |
| ¿Cómo acceder al MIMC?                       |  |
| Configuración de Macro                       |  |
| Carga del MIMC                               |  |
| Hoja de Inicio (Datos del Condominio)        |  |
| Captura de Información:                      |  |
| Hoja de Ingreso de Valores                   |  |
| Captura de Información:                      |  |
| No asignación de Unidad Funcional            |  |
| Exceder la cantidad de caracteres permitidos |  |
| No asignar el piso correspondiente al sector |  |
| Duplicar designaciones de sectores           |  |
| Hoja de Cierre por Planta                    |  |
| Planilla de Superficies                      |  |
| Planilla Resumen                             |  |
| Hoja de Planilla de Superficies              |  |
| Generación del Archivo XML                   |  |
| Advertencias                                 |  |
|                                              |  |

# INTRODUCCIÓN

En los planos de división para la Constitución de Condominios se incorporan tres planillas que complementan a la representación gráfica de los sectores. Estas planillas brindan información en forma esquemática y clara de cómo se conforma el condominio, cada planta y cada Unidad Funcional.

Dichas planillas, cuyo diseño sugerido está agregado como anexo al Reglamento General de Mensuras Catastrales, puede confeccionarse de forma manual o automatizada en computadora; las ecuaciones para generarlas son simples, se trata de ingresar las superficies de los sectores, sumarlas o restarlas según sea el caso.

Asimismo, entre los requisitos de presentación de los trabajos de división para la Constitución de Condominios, se solicita un archivo XML con los sectores y las Unidades Funcionales del Condominio.

Como una contribución del Programa de Consolidación de la Jurisdicción Inmobiliaria a los profesionales, se ha desarrollado sobre la base del software Excel, una plantilla automatizada que permite de forma sencilla y ágil producir las planillas requeridas, y generar los reportes en el formato establecido para ser presentadas a la DRMC.

El objetivo del Módulo de Ingreso de Mensuras para Condominios (MIMC), es constituirse en una herramienta ágil y con controles internos para minimizar los errores, que permita facilitar las tareas de generación y presentación de los datos del condominio.

El Módulo de Ingreso de Mensuras para Condominios (MIMC) versión 1.3, ha sido desarrollado en Excel 2003. Si bien puede abrirlo y utilizarlo en Excel 2007, algunas funcionalidades desarrolladas se perderán y los avisos de error no se mostrarán correctamente

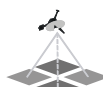

## DESCRIPCIÓN DEL MIMC

La plantilla está formada por un total de cuatro hojas en un mismo archivo de Excel que servirán para digitalizar y procesar los datos de los sectores que componen el condominio. La primera hoja (inicio) y la segunda (ingreso de valores) se utilizan para capturar la información, mientras que la tercera hoja (cierre por planta) y la cuarta (planilla de superficies) generan los reportes del condominio con el formato requerido para su presentación ante las DRMC.

### ¿Cómo acceder al MIMC?

Las Direcciones Regionales de Mensuras Catastrales proporcionarán al usuario un archivo Excel, el cual deberá grabar en su PC. Este archivo, también está disponible en la página Web de la Suprema Corte de Justicia para ser descargado por Internet. Una vez grabado en la PC, se lo abre directamente como un archivo Excel.

### Configuración de Macro

Para que funcionen los reportes, deben cargarse las Macro que tiene el archivo, por lo que el nivel de seguridad de Excel debe ser bajo o medio.

Para deshabilitar el nivel de seguridad, *previo*<sup>1</sup> a cargar el archivo, debe hacer lo siguiente:

| X Microsoft Excel - Libro1                   |                                                                                                    |                                                                                                    |
|----------------------------------------------|----------------------------------------------------------------------------------------------------|----------------------------------------------------------------------------------------------------|
| Archivo Edición Ver Insertar Eormato         | Herramientas Datos Ventana 2<br>Crtografía F7<br>Referencia Alt+Click<br>Comprobación de errores<br>Área de trabajo compartida                                                         | 】 Adobe PDF<br>↓ X↓   諷 認 100% ↓ @ ,<br>8   詳 詳   田 ▼ ◇ ▼ ▲ ▼ ,                                                                                       |
| A     B     C       1                        | Compartir libro<br>Control de cambios<br>Euroconversión<br>Compartir y combinar libros<br>Proteger<br>Colaboración en línea<br>Byscar objetivo,<br>Escenarios<br>Auditoría de fórmulas |                                                                                                    |
| 12<br>13<br>14<br>15<br>16<br>17<br>18<br>19 | Macro   Complementos   Opcioneg de Autocorrección   Personalizar   Opciones                                                                                                    | Macros   Alt+F8     Grabar nueva macro   Seguridad     Zeguridad   Editor de Visual Basic     Alt+F11   Editor de seguencias de comandos de Microsoft |

<sup>&</sup>lt;sup>1</sup> Si no tiene configurado el Excel con un nivel medio o bajo de seguridad para macro, para que las macro puedan funcionar, debe bajar el nivel de seguridad antes de cargar el archivo; si carga primero el archivo y luego baja el nivel de seguridad, las macro del archivo no se habrán cargado y por lo tanto no funcionarán.

A continuación le aparecerá en la pantalla el siguiente mensaje:

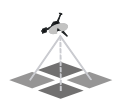

| Micr  | rosoft | Excel -         | Libro |         |                   |              |              |                |                                                                                                    |                          |                       |                                    |                                     |                                |    |
|-------|--------|-----------------|-------|---------|-------------------|--------------|--------------|----------------|----------------------------------------------------------------------------------------------------|--------------------------|-----------------------|------------------------------------|-------------------------------------|--------------------------------|----|
| 🕙 Ar  | chivo  | <u>E</u> dición | Ver   | Inserta | r <u>E</u> orma   | ato <u>H</u> | lerramientas | Da <u>t</u> os | Ve <u>n</u> tan                                                                                                 | a                        | 2 🙆                   | Ado <u>b</u> e PDF                 |                                     |                                |    |
|       | j 🔒    | 313             |       | *° 🖏    | 120               | . 🖪 -        | I =          | - @ -          | <b>e</b> 😕                                                                                                    | Σ                        | - A↓                  | X   🛍 🎣                            | 100% 🝷 🕜                            |                                |    |
| Arial |        |                 | - 10  | -   N   | <u>K</u> <u>S</u> | 📰            | = = •        | 1 🛒 %          | 000 🗲                                                                                                    | 2 1                      | 0 00                  | 律律 田                               | • 🖄 • <u>A</u>                      | -                              |    |
| DA D  | 1 🐔    | -               | -     |         |                   |              |              |                |                                                                                                    |                          |                       |                                    |                                     |                                |    |
| ŀ     | 5      | -               | ;     | fx      |                   |              |              |                |                                                                                                    |                          |                       |                                    |                                     |                                |    |
|       | А      |                 | В     |         | С                 |              | D            | E              |                                                                                                    |                          | F                     | G                                  | Н                                   | 1                              |    |
| 1     |        |                 |       |         |                   |              |              |                | in the second second second second second second second second second second second second second second second |                          |                       |                                    |                                     | 5                              |    |
| 2     |        |                 |       |         |                   | _            |              | Segurid        | ad                                                                                                    |                          |                       |                                    |                                     |                                | ×. |
| 2     |        |                 |       |         |                   | -            |              | Nivel de       | e segurid                                                                                                    | ad                       | Editore               | s de confianza                     |                                     |                                |    |
| 5     |        |                 |       |         |                   |              |              | <u> </u>       |                                                                                                    | 1999 - 19<br>1999 - 1999 | 1.7                   |                                    |                                     |                                | ٦  |
| 5     |        |                 |       |         |                   |              | 1            | U Muy<br>ubic  | atto, 50<br>aciones (                                                                                           | io se<br>de co           | : podran<br>onfianza. | ejecutar las ma<br>. Las demás mac | ros que esten<br>ros firmadas y     | instaladas en<br>sin firmar se |    |
| 7     |        |                 |       |         |                   |              |              | desl           | habilitará                                                                                                    | n.                       |                       |                                    |                                     |                                |    |
| B     |        |                 |       |         |                   |              |              | Alto           | . Sólo se                                                                                                    | ejec                     | utarán k              | as macros firma                    | das que proced                      | en de fuentes                  |    |
| 9     |        |                 |       |         |                   | _            |              | de c           | onfianza                                                                                                    | i. Las                   | s macros              | sin firmar se de                   | shabilitan autor                    | máticamente.                   |    |
| 1     |        |                 |       |         |                   | _            |              |                | lio. Pued                                                                                                    | e ele                    | gir ejecu             | itar o no macros                   | que probablen                       | nente no son                   |    |
| 2     |        |                 |       |         |                   | -            |              | segi           | uras.                                                                                                    |                          |                       |                                    |                                     |                                |    |
| 13    |        |                 |       |         |                   |              |              | O Bajo         | o (no rec                                                                                                    | omer                     | ndado). I             | No ofrece prote                    | ción contra ma                      | icros inseguras.               |    |
| 4     |        |                 |       |         |                   |              |              | Com            | ce este v<br>probado                                                                                            | alor                     | todos lo              | ispone de un an<br>s documentos q  | tivirus en su eq<br>ue abre son sei | uipo o si ha<br>duros.         |    |
| 5     |        |                 |       |         |                   |              |              |                |                                                                                                    | 325                      | 00.000.00             |                                    |                                     |                                |    |
| 6     |        |                 |       |         |                   |              |              |                |                                                                                                    |                          |                       |                                    |                                     |                                |    |
| 7     |        |                 |       |         |                   | _            |              |                |                                                                                                    |                          |                       |                                    |                                     |                                |    |
| 8     |        |                 |       | -       |                   | _            |              |                |                                                                                                    |                          |                       |                                    |                                     |                                |    |
| 20    |        |                 |       |         |                   |              |              |                |                                                                                                    |                          |                       |                                    |                                     |                                |    |
| 21    |        | _               |       | _       |                   |              |              |                |                                                                                                    | _                        |                       |                                    |                                     |                                | -  |
| 22    |        |                 |       | -       |                   |              |              |                |                                                                                                    |                          |                       |                                    |                                     |                                |    |
| 23    |        |                 |       |         |                   |              |              |                |                                                                                                    |                          |                       |                                    | Aceptar                             | Cancelar                       |    |
| 24    |        |                 |       |         |                   |              |              |                |                                                                                                    | _                        |                       |                                    |                                     |                                |    |

Seleccione el nivel Bajo y presione el botón "Aceptar".

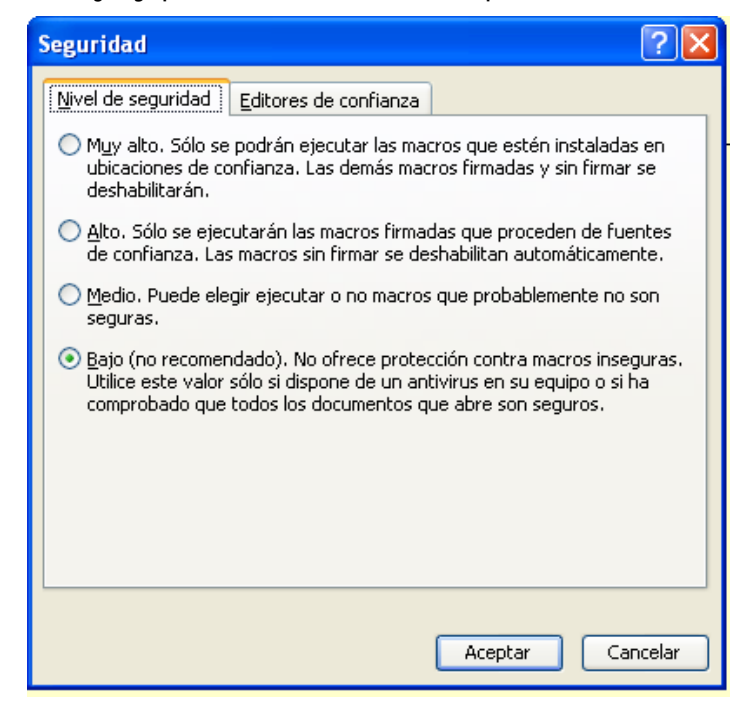

En caso de que tenga configurado Excel con un nivel medio de seguridad para macros, al abrir el archivo aparecerá la siguiente advertencia de seguridad:

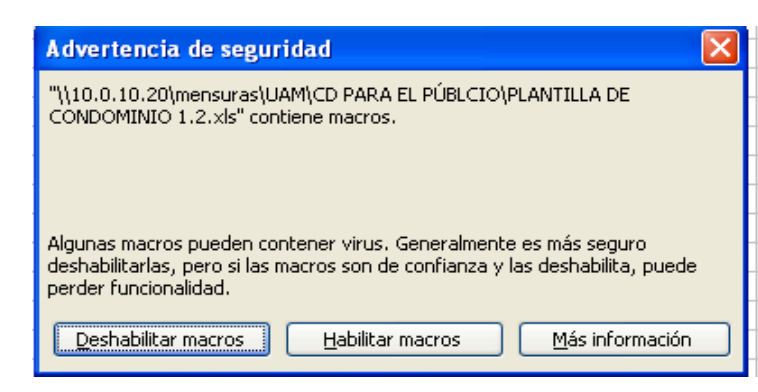

Seleccione la opción de Habilitar macros y el archivo se cargará con todas las funcionalidades.

#### CARGA DEL MIMC

Cuando el MIMC se abra, aparecerá un aviso de inicio solicitándole que introduzca el nombre del condominio.

Introduzca el nombre del condominio

| Inicio                       |                |
|------------------------------|----------------|
| Introduzca el No<br>Condomin | mbre del<br>No |
| Condominio: PROT             |                |
| Generar Plantilla            | Cancelar       |

Y luego presione el botón "Generar Plantilla". Con esta acción, automáticamente se guarda un archivo con el nombre del condominio en la misma carpeta donde se encuentra el MIMC, y partir de ese momento, usted trabajará sobre este nuevo archivo sin afectar el MIMC originario; al mismo tiempo, el nombre del condominio se inserta automáticamente en las celdas que lo requieren.

| The second second second second second second second second second second second second second second second se |                                |                   |                      |                  |                           |                            |
|----------------------------------------------------------------------------------------------------|--------------------------------|-------------------|----------------------|------------------|---------------------------|----------------------------|
| Archi                                                                                                    | vo <u>E</u> dición <u>V</u> er | Insertar Eormato  | <u>H</u> erramientas | Da <u>t</u> os \ | /e <u>n</u> tana <u>?</u> | Ado <u>b</u> e PDF         |
| 10 🐸                                                                                                    |                                | 🦈 🛍   🕹 🖬 🛛       | 👌 - 🥩   🗉 -          | CH -   58        | 🖥 🧶 Σ - 24                | 71   🛄 🛷 100% 🕒 🎯 💂        |
| Arial                                                                                                    | <b>•</b> 10                    | • N K S           | E 📕 🗃 🗟              | 1 🥶 %            | 000 € *00 →00             | 🗊 🖅   🖽 • 🔕 • 🗛 • 💂        |
|                                                                                                    |                                |                   |                      |                  |                           |                            |
| F28                                                                                                    | <b>-</b> 7                     | s.                |                      |                  |                           |                            |
| A                                                                                                    | B                              | С                 | D                    | E                | F                         | G                          |
| 1<br>2<br>3                                                                                                    | MENSURAS CATASTRAL             | ES                |                      | DATO             | S DEL CO                  | NDOMINIO                   |
| 4                                                                                                    | PODER ADICAL REPUBLICA DOMIN   | RIA               |                      |                  | Versie                    | on 1.3 28 de Enero de 2008 |
| 5                                                                                                    |                                | D                 | escripción ge        | neral del        | condominio                |                            |
| 6                                                                                                    |                                |                   |                      |                  |                           |                            |
| 7                                                                                                    | Número de unida                | ides funcionales  |                      | 1                | Nom                       | bre del condominio         |
| 8                                                                                                    | Número de bloqu                | ies constructivos |                      | =8               |                           | PROTOTIPO I                |
| 9                                                                                                    | Superficie total d             | e la parcela      |                      | m²               |                           | Reference                  |

En caso de introducir un nombre del cual ya tiene un archivo creado, visualiza un mensaje de advertencia del archivo existente para sobre escribirlo si es el caso. Para esto elije la pestaña Sí y visualiza nuevamente un mensaje para reconfirmar.

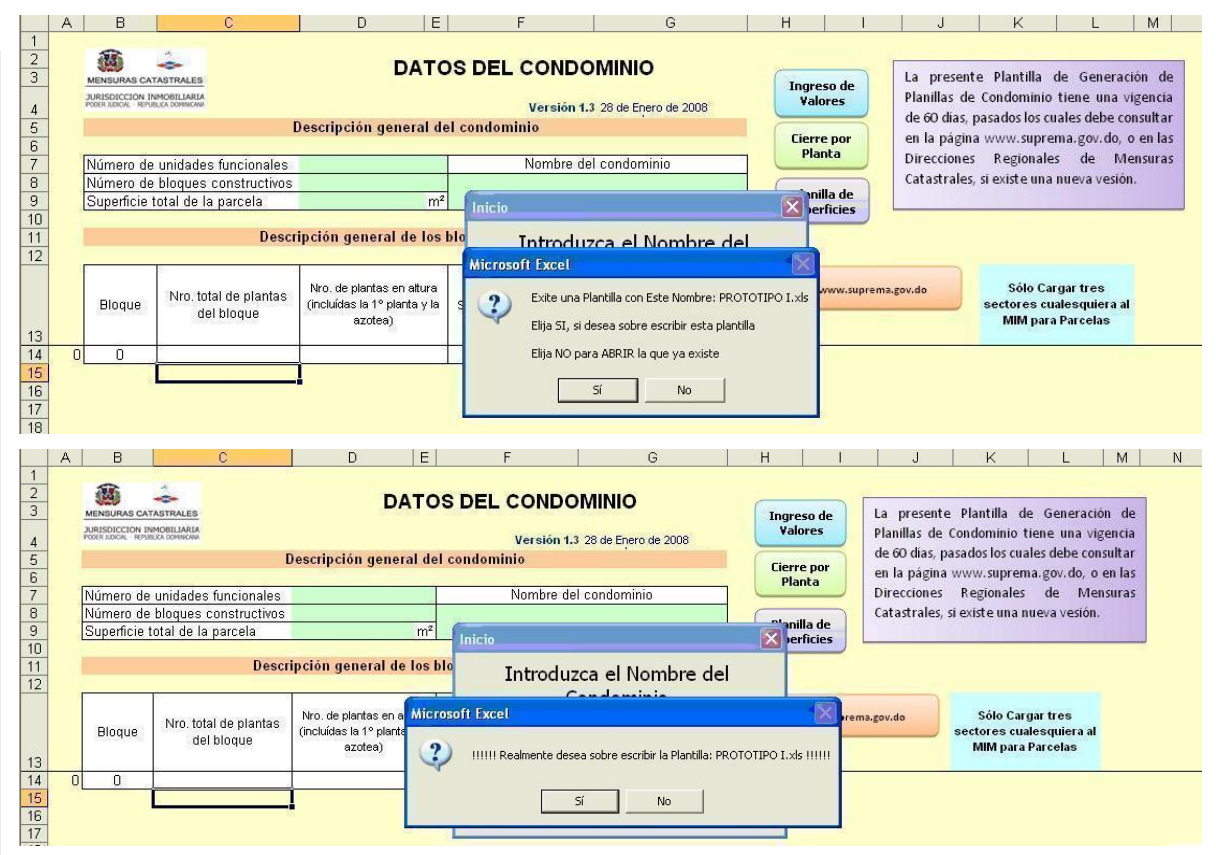

### HOJA DE INICIO (DATOS DEL CONDOMINIO)

La Hoja de Inicio es donde comienza la captura de las informaciones principales del condominio; está compuesta por: descripción general del condominio y descripción general de los bloques o edificios, que contienen las celdas donde se digitarán los datos. Además encontrará los botones de: ingreso de valores, cierre por planta y planilla de superficies que servirán para acceder a las hojas correspondientes.

|    | Aicrosoft Excel - PROTO                                              | DTIPO I                                                   |                                        |         |           |             |                                   |                                            |        |       |
|----|----------------------------------------------------------------------|-----------------------------------------------------------|----------------------------------------|---------|-----------|-------------|-----------------------------------|--------------------------------------------|--------|-------|
| 1  | Eile Edit View Insert Fo                                             | ormat <u>T</u> ools <u>D</u> ata <u>W</u> indov           | v <u>H</u> elp                         |         |           |             |                                   |                                            |        |       |
|    |                                                                      | * * ** ** **                                              | - C= - 🗵 😤 Arial                       |         | ✓ 10      | • B / I     | 1   = = =                         | 國 % .                                      | 128 1  | - A - |
| 1  | K18 - =                                                              |                                                           | 1. 1.4                                 |         |           |             |                                   |                                            | _      |       |
| 19 | D E                                                                  | F                                                         | G                                      | н       | 1         | J           | к                                 | L                                          | M      | N     |
| 1  |                                                                      |                                                           |                                        |         |           | 100         | 1945                              | 575                                        |        |       |
| 2  | DATC                                                                 | S DEL CONDO                                               | MINIO                                  | <u></u> |           | La preser   | te Plantilla                      | de Generació                               | ón de  |       |
| 5  |                                                                      |                                                           |                                        | Ingr    | eso de    | Planillas d | e Condominio                      | tiene una viș                              | zencia |       |
| 4  |                                                                      | Versión 1.3                                               | 28 de Enero de 2008                    | Val     | ores      | de 60 días, | pasados los cu                    | ales debe con                              | sultar |       |
| 5  | escripción general de                                                | el condominio                                             |                                        | Cior    |           | en la pági  | na www.supre                      | ma.gov.do, o                               | en las |       |
| 6  |                                                                      |                                                           |                                        | Pla     | inta      | Directione  | s Regionale                       | s de Mei                                   | nsuras |       |
| 7  |                                                                      | Nombre de                                                 | l condominio                           |         |           | Catastrale  | s, si existe una                  | nueva vesión.                              |        |       |
| 8  |                                                                      | PROTO                                                     | OTIPO I                                | Plan    | illa de   |             |                                   |                                            |        |       |
| 10 | m-                                                                   |                                                           |                                        | Supe    | rficies   |             |                                   |                                            |        |       |
| 11 | pción general de los                                                 | bloques o edificios                                       |                                        |         |           |             |                                   |                                            |        |       |
| 12 |                                                                      |                                                           |                                        |         |           |             |                                   |                                            |        |       |
| 13 | Nro, de plantas en altura<br>(incluídas la 1º planta y la<br>azotea) | Nro. de plantas en<br>Subsuelo (excluída la 1º<br>planta) | Ingrese 1 si la azotea es<br>accesible | lr a    | www.supre | ma.gov.do   | Sólo Ca<br>sectores cu<br>MIM par | irgar tres<br>ialesquiera al<br>a Parcelas |        |       |
| 14 |                                                                      |                                                           |                                        |         |           |             |                                   |                                            |        |       |

Esta plantilla incorpora los sectores del condominio, por lo que no será necesario que los cargue nuevamente en el MIN para Parcelas (sólo deberá cargar tres sectores en el MIM para Parcelas para que el mismo pueda funcionar correctamente).

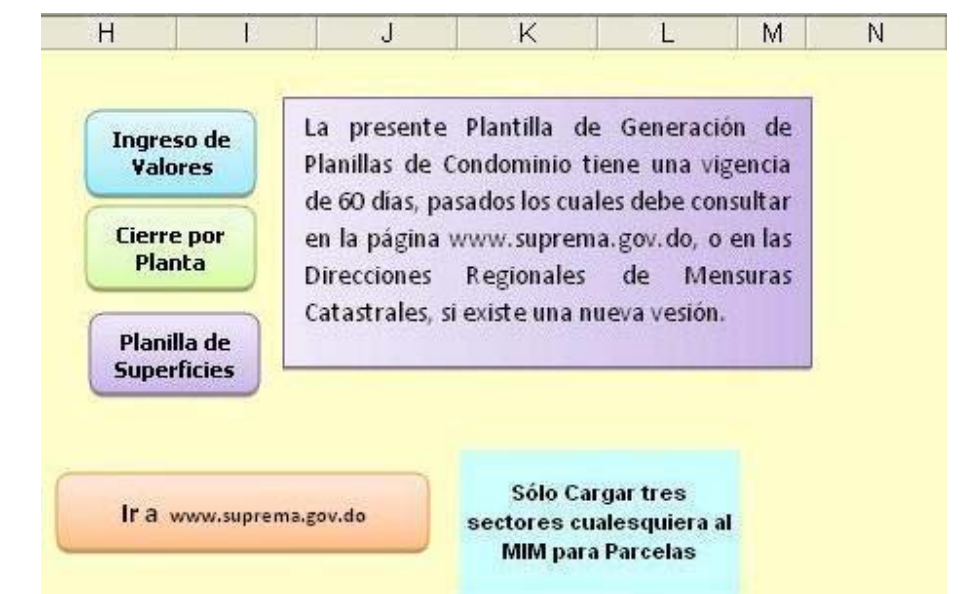

En caso de que hayan transcurrido más de 60 días de la versión, aparecerá un aviso indicándole la posibilidad de que haya una nueva versión.

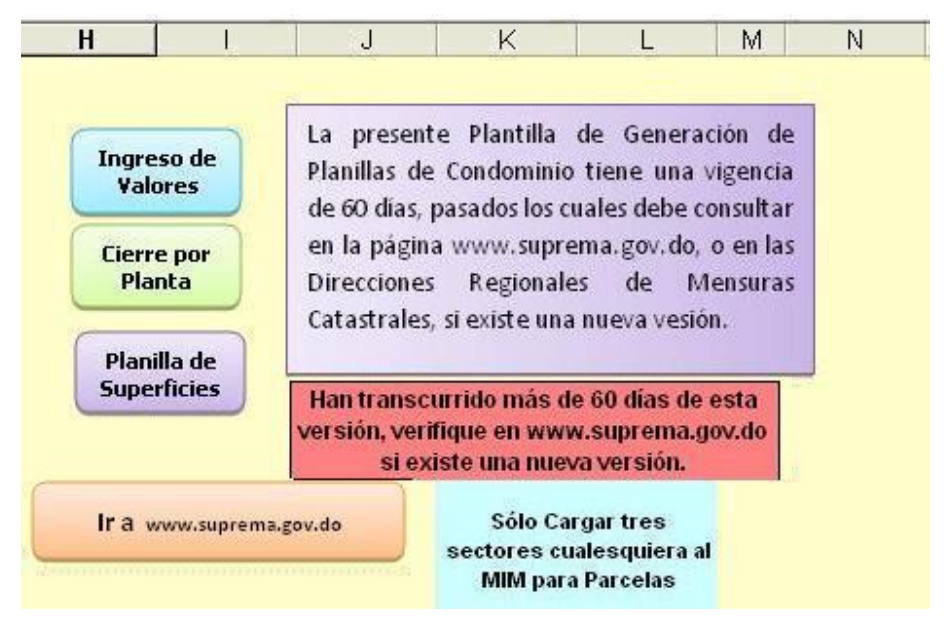

Con sólo presionar en el botón inferior, si está conectado a internet, podrá bajar la nueva versión.

#### Captura de Información:

- 1. Descripción general del condominio: En esta planilla se ingresan los siguientes datos:
  - Nombre del condominio, aparece automáticamente al registrarse al abrir el archivo. Este dato se tomará para dar el nombre al archivo XML que se genera.
  - b. Número de Unidades Funcionales. Se ingresa el número total de Unidades Funcionales (unidades de condominio sobre las que se emitirá cada Certificado de Títulos) que habrá en el condominio. No debe confundirse Unidad Funcional con sector, una Unidad Funcional puede estar constituida por uno o más sectores.
  - c. Número de bloques constructivos. Se ingresa la cantidad de bloques correspondiente al condominio. El término bloque constructivo se refiere a la cantidad de edificios independientes que integran el condominio.
  - d. Superficie total de la parcela. Se ingresa la superficie total de la parcela sobre la que se asienta el condominio.

Apenas ingrese el número de bloques constructivos, se habilitan las celdas correspondientes para su descripción.

- 2. Descripción general de los bloques o edificios: Esta planilla está organizada en columnas y filas y se ingresan los siguientes datos:
  - a. Número de bloque: Esta columna se genera automáticamente.
  - b. Número total de plantas del bloque.
  - c. Número de plantas en altura (incluida la planta baja, normalmente denominada 1°, y la azotea si ésta es accesible).
  - d. Número de plantas en subsuelo (excluida la planta baja, normalmente denominada 1° planta).
  - e. En la quinta columna se ingresa 1 si la azotea es accesible.

#### Ejemplo:

|                                                        | ENSURAS CAT<br>RISDICCION IN<br>CERTIONAL TERM | TASTRALES<br>IMOBILIARIA<br>RIXA FORMICAM               | DATC<br>Descripción general de                                            | Versión 1.3<br>Versión 1.3                                | 28 de Enero de 2008                         | Ingreso de<br>Valores<br>Cierre por | La prese<br>Planillas<br>de 60 día:<br>en la pág | nte Plantilla de Generación d<br>de Condominio tiene una vigenc<br>s, pasados los cuales debe consult<br>ina www.suprema.gov.do, o en la |  |  |
|--------------------------------------------------------|------------------------------------------------|---------------------------------------------------------|---------------------------------------------------------------------------|-----------------------------------------------------------|---------------------------------------------|-------------------------------------|--------------------------------------------------|----------------------------------------------------------------------------------------------------|--|--|
| Número de unidades funcionales 56 Nombre del condomini |                                                |                                                         |                                                                           |                                                           | Leondominio                                 | Planta                              | Direcciones Regionales de Mensu                  |                                                                                                    |  |  |
| N                                                      | lúmero de                                      | hloques constructivos                                   | 4                                                                         | Nombre de                                                 | Condominio                                  | $\square$                           | Catastral                                        | es, si existe una nueva vesión.                                                                                                    |  |  |
| S                                                      | luperficie f                                   | total de la parcela                                     | 4,088.89 m²                                                               | PROT                                                      | OTIPO I                                     | Planilla de<br>Superficies          |                                                  |                                                                                                    |  |  |
| 0                                                      |                                                | Descr                                                   | ipción general de los l                                                   | bloques o edificios                                       |                                             |                                     |                                                  |                                                                                                    |  |  |
| -                                                      |                                                | 1                                                       | 1                                                                         |                                                           |                                             |                                     |                                                  |                                                                                                    |  |  |
|                                                        | Bloque                                         | Nro. total de plantas<br>del bloque                     | Nro. de plantas en altura<br>(incluídas la 1º planta y la<br>azotea)      | Nro. de plantas en<br>Subsuelo (excluída la 1º<br>planta) | Ingrese 1 si la azotea es<br>accesible      | Ir a www.suprer                     | ma.gov.do                                        | Sólo Cargar tres<br>sectores cualesquiera al<br>MIM para Parcelas                                                                        |  |  |
|                                                        | Bloque                                         | Nro. total de plantas<br>del bloque                     | Nro. de plantas en altura<br>(incluídas la 1º planta y la<br>azotea)      | Nro. de plantas en<br>Subsuelo (excluída la 1º<br>planta) | Ingrese 1 si la azotea es<br>accesible      | Ir a www.suprer                     | ma.gov.do                                        | Sólo Cargar tres<br>sectores cualesquiera al<br>MIM para Parcelas                                                                        |  |  |
|                                                        | Bloque<br>O<br>1                               | Nro. total de plantas<br>del bloque<br>1<br>5           | Nro. de plantas en altura<br>(incluídas la 1º planta y la<br>azotea)<br>5 | Nro. de plantas en<br>Subsuelo (excluída la 1º<br>planta) | Ingrese 1 si la azotea es<br>accesible<br>1 | Ir a www.suprer                     | ma.gov.do                                        | Sólo Cargar tres<br>sectores cualesquiera al<br>MIM para Parcelas                                                                        |  |  |
|                                                        | Bloque<br>0<br>1<br>2                          | Nro. total de plantas<br>del bloque<br>1<br>5<br>4      | Nro. de plantas en altura<br>(incluídas la 1º planta y la<br>azotea)<br>5 | Nro. de plantas en<br>Subsuelo (excluída la 1º<br>planta) | Ingrese 1 si la azotea es<br>accesible<br>1 | Ir a www.suprer                     | ma.gov.do                                        | Sólo Cargar tres<br>sectores cualesquiera al<br>MIM para Parcelas                                                                        |  |  |
|                                                        | Bloque<br>O<br>1<br>2<br>3                     | Nro. total de plantas<br>del bloque<br>1<br>5<br>4<br>4 | Nro. de plantas en altura<br>(incluídas la 1º planta y la<br>azotea)<br>5 | Nro, de plantas en<br>Subsuelo (excluída la 1º<br>planta) | Ingrese 1 si la azotea es<br>accesible<br>1 | Ir a www.suprer                     | ma.gov.do                                        | Sólo Cargar tres<br>sectores cualesquiera al<br>MIM para Parcelas                                                                        |  |  |

#### HOJA DE INGRESO DE VALORES

Luego de haber procesado toda la información en la hoja de inicio, corresponde el ingreso de los datos de cada sector. Presionando en el botón de "Ingreso de Valores", se ingresa a la Planilla de Ingreso de Sectores, Superficies y Destinos. En esta planilla se digitarán todos las datos correspondientes a los sectores que integran el condominio.

|        |          |                                                                    |                                                                                                    |                                | 1                                      |                         | 10 (S. 7)          | 1 1 1 1 1                |                      |
|--------|----------|--------------------------------------------------------------------|----------------------------------------------------------------------------------------------------|--------------------------------|----------------------------------------|-------------------------|--------------------|--------------------------|----------------------|
|        | -        | <b>6</b> 4                                                         | PLANILLA DE II<br>Ingrese todos los sectores identificados en el condominio i                            | NGRESO D<br>ndicando el tipo c | E SECTORES<br>le sector, el bloque y l | a correspondiente plant | S Y DESTIN         | OS<br>ntra, el número de | Cierre por<br>Planta |
|        |          | MENSURAS CATASTRALES                                               | identificación del sector y la Unidad Funcional a la que per                                             | enece tal como                 | está consignado en e                   | I plano, la designación | definitiva se arma | automáticamente.         | Planilla de          |
| Vers   | sión 1.3 | JURISDICCION INMOBILIARIA<br>PODER KUDICIAL - REPUBLICA DOMINICANA | LAS CELDAS CONFORMULAS ESTAN PROTEGIDAS C<br>se identifican anteponiendo la letra "M" al número de subsu | UNTHA ESCHIT<br>elo.           | URA Y NU LE PERM                       | ATTRAN INGRESAR D       | ATUS, Hecuerde     | que los subsuelos        | Superficies          |
| 1 0000 |          | Unidad Funcional                                                   | Tino de exeter                                                                                           | Planua                         | Planta                                 | Nro.                    | Destine            | Superficie               | Decimoción           |
|        |          | Unidad Funcional                                                   | ripo de sector                                                                                           | Bioque                         | Nro. de Piso                           | identificación          | Desuno             | (m²)                     | Designation          |
|        |          |                                                                    | <u> </u>                                                                                                 |                                |                                        |                         | с.                 | - (a)                    |                      |
|        |          |                                                                    | Seleccione un                                                                                            |                                |                                        |                         |                    |                          |                      |
|        |          |                                                                    | de la lista                                                                                              |                                |                                        |                         |                    |                          |                      |
|        |          |                                                                    |                                                                                                    |                                |                                        |                         |                    |                          |                      |
|        |          |                                                                    |                                                                                                    |                                |                                        |                         |                    |                          |                      |
|        |          |                                                                    |                                                                                                    |                                |                                        |                         |                    |                          |                      |

Esta planilla está integrada por columnas y filas. Cuando se ingresa el tipo de sector, la fila de datos correspondiente se pone completamente blanca para el ingreso del resto de los datos. Alguna de las columnas tienen listas desplegables, ya que están acotados los valores que se pueden ingresar y el ingreso de un valor no previsto no será posible, dando un aviso de error. Otras, se generan automáticamente y están bloqueadas por lo que no es factible ingresar valores allí.

#### Captura de Información:

Aunque no es obligatorio, es recomendable comenzar el inicio del ingreso de datos por la segunda columna referida al tipo de sector. Al posicionarse en una celda de esta columna, a la derecha aparece una flecha hacia abajo indicando que se trata de una celda con lista desplegable; presionando en la flecha se muestran las opciones disponibles, el ingreso del tipo de sector se hace posicionándose en el tipo de sector de la lista desplegable o ingresándolo directamente desde el teclado, no es posible en este caso seleccionar un tipo de sector no tabulado.

|                                                                                           |                                                                                                    |                                          | 0                                       |                                               | 0                                         | N 1                                 | L                          |
|-------------------------------------------------------------------------------------------|----------------------------------------------------------------------------------------------------|------------------------------------------|-----------------------------------------|-----------------------------------------------|-------------------------------------------|-------------------------------------|----------------------------|
| <b>a</b> 🕹                                                                                | PLANILLA DE IN                                                                                                    | IGRESO DI<br>ndicando el tipo de         | E SECTORES                              |                                               | S Y DESTING                               | DS<br>Itra, el número de            | Cierre por<br>Planta       |
| MENSURAS CATASTRALES<br>JURISDICCION INMOBILIARIA<br>PODER JUDICAL - REPUBLICA DOMINICANA | identificación del sector y la Unidad Funcional a la que perte<br>LAS CELDAS CON FÓRMULAS ESTÁN PROTEGIDAS CO<br>se identifican anteponiendo la letra "M" al número de subsue   | enece tal como e<br>ONTRA ESCRITI<br>No. | stá consignado en e<br>URA Y NO LE PERN | l plano, la designación<br>4ITIRÁN INGRESAR E | definitiva se arma a<br>IATOS, Recuerde q | utomáticamente.<br>ue los subsuelos | Planilla de<br>Superficies |
| Unidad Funcional                                                                          | Tipo de sector                                                                                                    | Bloque                                   | Planta<br>Nro. de Piso                  | Nro.<br>identificación                        | Destino                                   | Superficie<br>(m²)                  | Designación                |
|                                                                                           | Sector Común<br>Sector Común de Uso Exclusivo<br>Sector Propio<br>Superficie Inaccesible<br>Superficie Sujeta a Limitaciones Administrativas<br>Superficie Superpuesta<br>Vacío |                                          |                                         |                                               |                                           |                                     |                            |

Una vez seleccionado el tipo de sector, se pone blanca toda la fila, y se comienzan a llenar las columnas automatizadas; inmediatamente al lado de donde se ingresó el tipo de sector, aparecerá la designación abreviada que le

corresponde, y en la última columna se iniciará la designación con las letras correspondientes según el tipo de sector de que se trate.

A continuación, si se trata de un sector propio o un sector común de uso exclusivo, se ingresa, en la primera columna, la Unidad Funcional correspondiente. Debe recordarse, que los sectores comunes, las superficies inaccesibles, las superficies superpuestas, las superficies sujetas a limitaciones administrativas y los vacíos, NO PERTENECEN A NINGUNA UNIDAD FUNCIONAL POR LO QUE **NO DEBE** INGRESARSE NINGÚN VALOR EN ESTA COLUMNA. En caso de seleccionar un tipo de sector erróneo o asignar una Unidad Funcional a un sector que no corresponde, los reportes no lo detectarán y se generarán, por lo que debe tenerse particular cuidado en el ingreso de los datos.

En la cuarta, quinta y sexta columna se ingresan los datos correspondientes al bloque constructivo, planta y número de identificación del sector. Al igual que en el caso anterior, se debe tener particular cuidado con el ingreso de datos, pues con los mismos se arma automáticamente la designación del sector en la última columna. En los sectores comunes, las superficies inaccesibles, las superficies superpuestas, las superficies sujetas a limitaciones administrativas y los vacíos sólo es necesario ingresar el número de planta en que está el sector, el resto de los datos no. Si no ingresa la planta en que está el sector, las planillas de superficie por planta no se generarán correctamente.

En la séptima columna se ingresa el destino del sector; esta columna tiene también una lista desplegable con una serie de destinos tabulados, pero esta lista no es acotada, por lo tanto puede asignarse un destino no tabulado sin ningún inconveniente. En los sectores comunes, las superficies inaccesibles, las superficies superpuestas, las superficies sujetas a limitaciones administrativas y los vacíos no se ingresa ningún tipo de destino.

En la octava columna se ingresa la superficie del sector en metros cuadrados y con dos decimales. En esta columna, todos los sectores deben tener su correspondiente superficie.

#### Ejemplo:

|             | <b>a</b> 4                                                                                                    | PLANILL<br>Ingrese todos los sectores identificados en el co | A DE INC | GRESO D  | E SECTORES   | , SUPERFICIE<br>a correspondiente plar | S Y DESTIN | OS<br>entra, el número de | Cierre por<br>Planta       |
|-------------|----------------------------------------------------------------------------------------------------|--------------------------------------------------------------|----------|----------|--------------|----------------------------------------|------------|---------------------------|----------------------------|
| Versión 1.3 | MENSURAS CATASTRALES<br>identificación del sector y la Unidad Funcional a la que pertenece tal como está consignado en el plano, la designación definitiva se arma automáticamente.<br>JURISDICCION INMOBILIARIA<br>ión 1.3<br>ión 1.3<br>ión 1.3 |                                                              |          |          |              |                                        |            |                           | Planilla de<br>Superficies |
|             | In the draw have d                                                                                                    | The second of                                                |          | Distance | Planta       | Nro.                                   | Destine    | Superficie                | <b>D</b> estauration       |
|             | Unidad Funcional                                                                                                    | lipo de sector                                               |          | Biodne   | Nro. de Piso | identificación                         | Destino    | (m²)                      | Designation                |
|             | D-1                                                                                                    | Sector Propio                                                | SP       | 00       | 01           | 1                                      | Parqueo    | 12.01                     | SP-00-01-001               |
|             | D-2                                                                                                    | Sector Propio                                                | SP       | 00       | 01           | 2                                      | Parqueo    | 12.01                     | SP-00-01-002               |
|             | D-2                                                                                                    | Sector Propio                                                | SP       | 00       | 01           | 03                                     | Parqueo    | 12.01                     | SP-00-01-003               |
|             | D-3                                                                                                    | Sector Propio                                                | SP       | 00       | 01           | 04                                     | Parqueo    | 12.01                     | SP-00-01-004               |
|             | C-1                                                                                                    | Sector Propio                                                | SP       | 00       | 01           | 05                                     | Parqueo    | 10.90                     | SP-00-01-005               |
|             | C-2                                                                                                    | Sector Propio                                                | SP       | 00       | 01           | 06                                     | Parqueo    | 10.90                     | SP-00-01-006               |
|             | C-2                                                                                                    | Sector Propio                                                | SP       | 00       | 01           | 07                                     | Parqueo    | 10.90                     | SP-00-01-007               |
|             | C-3                                                                                                    | Sector Propio                                                | SP       | 00       | 01           | 08                                     | Parqueo    | 10.90                     | SP-00-01-008               |
|             | C-4                                                                                                    | Sector Propio                                                | SP       | 00       | 01           | 09                                     | Parqueo    | 10.90                     | SP-00-01-009               |
|             | R-4                                                                                                    | Sector Propio                                                | SP       | 00       | 01           | 10                                     | Parqueo    | 10.90                     | SP-00-01-010               |

En general, hay una serie de controles y avisos que se generan ante un ingreso incorrecto indicándole donde está el problema. Algunos de los ejemplos de los avisos son los siguientes:

## No asignación de Unidad Funcional

|             | <b>6</b> ÷                                                                               | PLANILLA I                                                                                                    | DE ING                                                                                                    | SRESO DI<br>cando el tipo de | E SECTORES<br>e sector, el bloque y l | i, SUPERFIC   | IES Y DESTINC   | <b>) S</b><br>tra, el número de | Cierre por<br>Planta |  |  |  |
|-------------|------------------------------------------------------------------------------------------|----------------------------------------------------------------------------------------------------|----------------------------------------------------------------------------------------------------|------------------------------|---------------------------------------|---------------|-----------------|---------------------------------|----------------------|--|--|--|
| Versión 1.3 | MENSURAS CATASTRALES<br>JURISDICCION INMOBILIARIA<br>PODER ADICAL - REPUBLICA DOMINICARA | identificación del sector y la Unidad Funcional a la qu<br>LAS CELDAS CON FÓRMULAS ESTÁN PROTEGIO<br>se identifican anteponiendo la letra "M" al número de | entificación del sector y la Unidad Funcional a la que pertenece tal como está consignado en el plano, la designación definitiva se arma automáticamente.<br>AS CELDAS CON FÓRMULAS ESTÁN PROTEGIDAS CONTRA ESCRITURA Y NO LE PERMITIRÁN INGRESAR DATOS. Recuerde que los subsuelos<br>e identifican anteponiendo la letra "M" al número de subsuelo. |                              |                                       |               |                 |                                 |                      |  |  |  |
|             | ERROR!!!! Todos                                                                          | los sectores declarados como propios                                                                                                    | o comu<br>MA                                                                                                    | ines de us<br>IRCADAS C      | o exclusivo per<br>ON ROJO            | tenecen a una | Unidad Funional | VERIFIQUE LA                    | S CELDAS             |  |  |  |
|             | D-1                                                                                      | Sector Propio                                                                                                    | SP                                                                                                    | 00                           | 01                                    | 1             | Parqueo         | 12.01                           | SP-00-01-001         |  |  |  |
|             | D-2                                                                                      | Sector Propio                                                                                                    | SP                                                                                                    | 00                           | 01                                    | 2             | Parqueo         | 12.01                           | SP-00-01-002         |  |  |  |
|             | D-2                                                                                      | Sector Propio                                                                                                    | SP                                                                                                    | 00                           | 01                                    | 03            | Parqueo         | 12.01                           | SP-00-01-003         |  |  |  |
|             |                                                                                          | Sector Propio                                                                                                    | SP                                                                                                    | 00                           | 01                                    | 04            | Parqueo         | 12.01                           | SP-00-01-004         |  |  |  |
|             | C-1                                                                                      | Sector Propio                                                                                                    | SP                                                                                                    | 00                           | 01                                    | 05            | Parqueo         | 10.90                           | SP-00-01-005         |  |  |  |
|             | C-2                                                                                      | Sector Propio                                                                                                    | SP                                                                                                    | 00                           | 01                                    | 06            | Parqueo         | 10.90                           | SP-00-01-006         |  |  |  |
|             | C-2                                                                                      | Sector Propio                                                                                                    | SP                                                                                                    | 00                           | 01                                    | 07            | Parqueo         | 10.90                           | SP-00-01-007         |  |  |  |
|             | C-3                                                                                      | Sector Propio                                                                                                    | SP                                                                                                    | 00                           | 01                                    | 08            | Parqueo         | 10.90                           | SP-00-01-008         |  |  |  |
|             | C-4                                                                                      | Sector Propio                                                                                                    | SP                                                                                                    | 00                           | .01                                   | 09            | Parqueo         | 10.90                           | SP-00-01-009         |  |  |  |

*Problema detectado:* se ha ingresado un sector propio sin indicar la unidad a la que pertenece (recuerde, que todo sector propio, al igual que los sectores comunes de uso exclusivo, necesariamente pertenecen a una Unidad Funcional). En la parte superior de la planilla aparece un mensaje de error indicando la naturaleza del mismo, y la celda donde se lo detectó queda marcada en rojo.

Asimismo, si usted continua, al acceder a la hoja de cierre por planta, le aparecerá el siguiente mensaje:

| 11 |                | Vacíos                                             | 0.00 m²           | 0.00 m²                           | 0.00 m²           | 0.00 m²        | 0.00 m²      | 0.00 m²   |  |  |
|----|----------------|----------------------------------------------------|-------------------|-----------------------------------|-------------------|----------------|--------------|-----------|--|--|
| 12 |                | Totales                                            | 8,566.40 m²       | 4,088.89 m²                       | 1,459.17 m²       | 1,459.17 m²    | 1,459.17 m²  | 100.00 m² |  |  |
| 13 |                |                                                    |                   |                                   |                   |                |              |           |  |  |
| 25 |                | Sectores Propios                                   |                   |                                   |                   |                |              |           |  |  |
| 26 |                | Sectores Comunes                                   |                   |                                   |                   |                |              |           |  |  |
| 27 |                | Sectores Comunes de Uso Exclusivo                  |                   |                                   |                   |                |              |           |  |  |
| 28 |                | Superficies Inaccesibles                           |                   |                                   |                   |                |              |           |  |  |
| 29 |                | Superficies Superpuestas                           |                   |                                   |                   |                |              |           |  |  |
| 30 |                | Superficies Sujetas a Limitaciones Administrativas |                   |                                   |                   |                |              |           |  |  |
| 31 |                | Vacíos                                             |                   |                                   |                   |                |              |           |  |  |
| 32 | ERROR!!!! Todo | s los sectores declarados como propios o comunes d | e uso exclusivo p | ertenecen a una Ur                | nidad Funional VE | RIFIQUE LAS CE | LDAS MARCADA | S         |  |  |
| 33 | CON ROJO EN    | LA HOJA DE INGRESO DE VALORES                      |                   |                                   |                   |                |              |           |  |  |
| 34 |                |                                                    |                   |                                   |                   |                |              |           |  |  |
| 35 |                | PLANILLA RESUMEN                                   |                   |                                   |                   |                |              |           |  |  |
| 36 |                | Número Total de Unidades de Condominio             | 56                | Diferencia % Con<br>respecto a la |                   |                |              |           |  |  |
| 37 |                | Número de Bloques Constructivos                    | 4                 | Parcela.                          |                   |                |              |           |  |  |
| 38 |                | Superficie Total de la Parcela                     | 4,088.89 m²       | 0.00%                             |                   |                |              |           |  |  |
| 39 |                | Superficie Total de Sectores                       | 8 566 40 m²       |                                   |                   |                |              |           |  |  |

| Tine de coster        |                  |              | Planta               | Nro.                 | Destine          | Superficie        | Decimoción    |
|-----------------------|------------------|--------------|----------------------|----------------------|------------------|-------------------|---------------|
| Tipo de sector        |                  | Dioque       | Nro de Piso          | identificación       | Destino          | (m²)              | Designation   |
| Propio                | SP               | A15          | 01                   | 63                   | Parqueo          | 11.19             | SP-A15-01-063 |
| Propio                | SP               |              |                      | 64                   | Parqueo          | 11.19             | SP-00-01-064  |
| Propio                | SP               |              |                      | 65                   | Parqueo          | 11.19             | SP-00-01-065  |
| Propio                | SP               | 0 dos o      | aracteres            | 66                   | Parqueo          | 11.19             | SP-00-01-066  |
| Propio                | lon              |              | 22                   | 67                   | In a minere      | 11 10             | SP-00-01-067  |
| Propio Microsoft Exce | 1                |              |                      |                      |                  |                   | P-00-01-068   |
| Propio                |                  |              |                      |                      |                  |                   | P-00-01-069   |
| Propio 🧑              |                  | i ()         |                      |                      |                  |                   | P-00-01-070   |
| Propio V Ha ex        | cedido el numero | de caractere | s permitidos (art. 2 | (04 del Reglamento G | aeneral de Mensu | iras Catastrales) | P-00-01-071   |
| Propio                |                  | -            |                      |                      |                  |                   | P-00-01-072   |
| Propio                |                  | Re           | intentar             | Cancelar             |                  |                   | P-00-01-073   |
| Propio                |                  |              |                      |                      |                  |                   | P-00-01-074   |

#### Exceder la cantidad de caracteres permitidos

*Problema detectado:* se ha ingresado una designación no permitida de bloque (el artículo 204 del Reglamento General de Mensuras Catastrales limita la designación de bloques a un máximo de dos caracteres). Al posicionarse en las celdas con límites a la cantidad de caracteres, aparece un aviso indicándole cual es el máximo permitido y si excede ese número, aparecerá un mensaje de error y no le permitirá continuar. La misma situación se da en el número de planta y de identificación, tal como se muestra a continuación:

| Tine de se star |         |               | Planta              | Nro.                  |                       | Superficie      | Designación                  |  |
|-----------------|---------|---------------|---------------------|-----------------------|-----------------------|-----------------|------------------------------|--|
| lipo de sector  |         | Nro. de Piso  |                     | identificación        | Destino               | (m²)            |                              |  |
|                 | SP      | 00            | 01                  | 1563                  | Parqueo               | 11.19           | SP-00-01-063                 |  |
|                 | SP      | 00            | 01                  |                       | eo leo                | 11.19           | SP-00-01-064                 |  |
|                 | SP      | 00            | 01                  | 6 Up máxir            | roducir<br>no de 3 eo | 11.19           | SP-00-01-065                 |  |
|                 | SP      | 00            | 01                  | 6 caracter            | es eo                 | 11.19           | SP-00-01-066                 |  |
| Microsoft Excel | lido la | cantidad de i | caracteres permitic | los (Art. 204 del Reg | lamento General       | de Mensuras Cal | -067<br>-068<br>-069<br>-070 |  |
|                 |         |               | Reintentar          | Cancelar              | ]                     |                 | -071<br>-072<br>-073         |  |

En los casos precedentes, no podrá continuar el ingreso de datos hasta tanto no cumpla con las condiciones de ingreso solicitadas.

## No asignar el piso correspondiente al sector

| SDICCION INMOBILI | IARIA<br>NCAN                |                  |                        |                          |            |                |              | Planilla de<br>Superficies |
|-------------------|------------------------------|------------------|------------------------|--------------------------|------------|----------------|--------------|----------------------------|
| TODOS LOS S       | SECTORES, SIN DIFERENCIACIÓN | DEBEN TENER ASIG | NADO EL N<br>RCADAS CO | iùmero de Pis<br>In Rojo | o donde se | ENCUENTRAN; VE | RIFIQUE EN L | AS CELDAS                  |
| D-1               | Sector Propio                | I SP [           | 00                     | 01 F                     | 1          | Parqueo        | 12.01        | SP-00-01-001               |
| D-2               | Sector Propio                | SP               | 00                     | 01                       | 2          | Parqueo        | 12.01        | SP-00-01-002               |
| D-2               | Sector Propio                | SP               | 00                     | 01                       | 03         | Parqueo        | 12.01        | SP-00-01-003               |
| D-3               | Sector Propio                | SP               | 00                     | 01                       | 04         | Parqueo        | 12.01        | SP-00-01-004               |
| C-1               | Sector Propio                | SP               | 00                     |                          | 05         | Parqueo        | 10.90        | SP-00-0-005                |
| C-2               | Sector Propio                | SP               | 00                     | 0                        | 16         | Parqueo        | 10.90        | SP-00-01-008               |
| C-2               | Sector Propio                | SP               | 00                     | 0 Debe int               | roducir 7  | Parqueo        | 10.90        | SP-00-01-007               |
| C-3               | Sector Propio                | SP               | 00                     | 0 dor cara               | no de B    | Parqueo        | 10.90        | SP-00-01-008               |
| C-4               | Sector Propio                | SP               | 00                     | 0 uus cara               | g          | Parqueo        | 10.90        | SP-00-01-009               |
| D 4               | Coster Dropie                | CD.              | 0.0                    | 0                        | 0          | Dermune        | 10.00        | 00 00 01 010               |

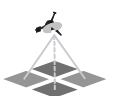

*Problema detectado:* No se ha ingresado la planta o piso donde se encuentra el sector (todos los sectores, sin diferenciación deben tener asignado el número de piso donde se encuentran).

Asimismo, si usted continua, al acceder a la hoja de cierre por planta, le aparecerá el siguiente mensaje:

## PLANILLA DE SUPERFICIES

| Tipo de sector                                     | Totales     | PLANTA 1    | PLANTA 2    | PLANTA 3    | PLANTA 4    | PLANTA 5 |
|----------------------------------------------------|-------------|-------------|-------------|-------------|-------------|----------|
| Sectores Propios                                   | 6,334.85 m² | 2,210.77 m² | 1,370.69 m² | 1,370.69 m² | 1,370.69 m² | 0.00     |
| Sectores Comunes                                   | 2,131.55 m² | 1,866.11 m² | 88.48 m²    | 88.48 m²    | 88.48 m²    | 0.00     |
| Sectores Comunes de Uso Exclusivo                  | 100.00 m²   | 0.00 m²     | 0.00 m²     | 0.00 m²     | 0.00 m²     | 100.00   |
| Superficies Inaccesibles                           | 0.00 m²     | 0.00 m²     | 0.00 m²     | 0.00 m²     | 0.00 m²     | 0.00     |
| Superficies Superpuestas                           | 0.00 m²     | 0.00 m²     | 0.00 m²     | 0.00 m²     | 0.00 m²     | 0.00     |
| Superficies Sujetas a Limitaciones Administrativas | 0.00 m²     | 0.00 m²     | 0.00 m²     | 0.00 m²     | 0.00 m²     | 0.00     |
| Vacíos                                             | 0.00 m²     | 0.00 m²     | 0.00 m²     | 0.00 m²     | 0.00 m²     | 0.00     |
| Totales                                            | 8,566.40 m² | 4,076.88 m² | 1,459.17 m² | 1,459.17 m² | 1,459.17 m² | 100.00   |

Sectores Propios

TODOS LOS SECTORES, SIN DIFERENCIACIÓN, DEBEN TENER ASIGNADO EL NÚMERO DE PISO DONDE SE ENCUENTRAN; VERIFIQUE EN LAS CELDAS MARCADAS CON ROJO EN LA HOJA DE INGRESO DE VALORES

## Duplicar designaciones de sectores

|                                                                   | ERROR!!!<br>VERIFIQUE EN LA COLUMNA | ERROR!!!! HAY DESIGNACIONES DUPLICADAS<br>VERIFIQUE EN LA COLUMNA DE DESIGNACIONES LAS CELDAS PINTADAS EN ROJO |         |              |                |                       |            |                            |  |  |
|-------------------------------------------------------------------|-------------------------------------|----------------------------------------------------------------------------------------------------|---------|--------------|----------------|-----------------------|------------|----------------------------|--|--|
| JURISDICCION INMOBILIARIA<br>PODER JUDICAL - REPUBLICA DOMINICANA |                                     |                                                                                                    |         |              |                |                       |            | Planilla de<br>Superficies |  |  |
| Unidad Eurojanal                                                  | ional Tipo de sector                |                                                                                                    | Diama   | Planta       | Nro.           | Destine               | Superficie | Decimoción                 |  |  |
| Unidad Funcional                                                  |                                     |                                                                                                    | Diodrie | Nro. de Piso | identificación | Destillo              | (m²)       | Designation                |  |  |
| D-1                                                               | Sector Propio                       | SP                                                                                                    | 00      | 01           | 1              | Parqueo               | 12.01      | SP-00-01-001               |  |  |
| D-2                                                               | Sector Propio                       | SP                                                                                                    | 00      | 01           | 2              | [Parqueo              | 12.01      | SP-00-01-002               |  |  |
| D-2                                                               | Sector Propio                       | SP                                                                                                    | 00      | 01           |                | 10                    | 12.01      | SP-00-01-002               |  |  |
| D-3                                                               | Sector Propio                       | SP                                                                                                    | 00      | 01           |                |                       | 12.01      | SP-00-01-004               |  |  |
| C-1                                                               | Sector Propio                       | SP                                                                                                    | 00      | 01           |                |                       | 10.90      | SP-00-01-005               |  |  |
| C-2                                                               | Sector Propio                       | SP                                                                                                    | 00      | 01           | 0              | 0 10.90 2             |            |                            |  |  |
| C-2                                                               | Sector Propio                       | SP                                                                                                    | 00      | 01           | 07             | r <del>rarqu</del> e0 | 10.90      | SP-00-01-007               |  |  |

*Problema detectado:* Se ha ingresado una designación duplicada. En la parte superior de la planilla aparece un mensaje de error indicando la naturaleza del mismo y la celda donde se lo detectó queda marcada en rojo. Recuerde que las celdas de designación están protegidas contra escritura, el error debe corregirlo en las celdas correspondientes a bloque, piso y número de identificación, ya que es allí donde se ha introducido el o los valores duplicados.

Asimismo, si usted continua, al acceder a la hoja de cierre por planta, le aparecerá el siguiente mensaje:

|   |                                                                 | -                                                                                                    |             |             |             |             |             |           |  |  |  |
|---|-----------------------------------------------------------------|----------------------------------------------------------------------------------------------------|-------------|-------------|-------------|-------------|-------------|-----------|--|--|--|
| 1 | MENSURAS CATAS<br>JURISDICCION INMO<br>PODER ADICAL - REPUBLICA | Planilla de<br>Superficies<br>• ERRORIII HAY DESIGNACIONES DUPLICADAS<br>VEDIFICIE EN LA COLUMNA DE DESIGNACION |             |             |             |             |             |           |  |  |  |
|   |                                                                 | VERIFIQUE EN LA COLUMINA DE DESIGNACIONES LAS CELLAS PINTADAS EN RUJO EN LA HOJA DE INGRESO DE VALORES          |             |             |             |             |             |           |  |  |  |
| 2 |                                                                 |                                                                                                    |             |             |             |             |             |           |  |  |  |
| 5 |                                                                 |                                                                                                    |             |             |             |             | -           |           |  |  |  |
| 4 |                                                                 | Tipo de sector                                                                                                  | lotales     | PLANIA 1    | PLANIA 2    | PLANIA 3    | PLANIA 4    | PLANIA 5  |  |  |  |
| 5 |                                                                 | Sectores Propios                                                                                                | 6,334.85 m² | 2,222.78 m² | 1,370.69 m² | 1,370.69 m² | 1,370.69 m² | 0.00 m²   |  |  |  |
| 5 |                                                                 | Sectores Comunes                                                                                                | 2,131.55 m² | 1,866.11 m² | 88.48 m²    | 88.48 m²    | 88.48 m²    | 0.00 m²   |  |  |  |
| 7 |                                                                 | Sectores Comunes de Uso Exclusivo                                                                               | 100.00 m²   | 0.00 m²     | 0.00 m²     | 0.00 m²     | 0.00 m²     | 100.00 m² |  |  |  |
| З |                                                                 | Superficies Inaccesibles                                                                                        | 0.00 m²     | 0.00 m²     | 0.00 m²     | 0.00 m²     | 0.00 m²     | 0.00 m²   |  |  |  |
| Э |                                                                 | Superficies Superpuestas                                                                                        |             | 0.00 m²     | 0.00 m²     | 0.00 m²     | 0.00 m²     | 0.00 m²   |  |  |  |
| 0 |                                                                 | Superficies Sujetas a Limitaciones Administrativas                                                              | 0.00 m²     | 0.00 m²     | 0.00 m²     | 0.00 m²     | 0.00 m²     | 0.00 m²   |  |  |  |
| 1 |                                                                 | Vacíos                                                                                                    | 0.00 m²     | 0.00 m²     | 0.00 m²     | 0.00 m²     | 0.00 m²     | 0.00 m²   |  |  |  |
| 2 |                                                                 | Totales                                                                                                    | 8,566.40 m² | 4,088.89 m² | 1,459.17 m² | 1,459.17 m² | 1,459.17 m² | 100.00 m² |  |  |  |
| 3 |                                                                 |                                                                                                    |             |             |             |             |             |           |  |  |  |

### HOJA DE CIERRE POR PLANTA

La hoja de cierre por planta es una planilla de reporte a la que se accede después de haber ingresado los datos en la planilla de ingreso de valores, presionando el botón correspondiente ubicado en la parte superior derecha de la hoja. Contiene dos planillas:

#### Planilla de Superficies

El manejo de esta planilla es fundamental para detectar errores ya que se trata de una planilla de control, de gran utilidad tanto para la revisión del plano como para su armado. La planilla se forma con una fila para cada tipo de superficie, siendo la última una fila de totales por columna; las columnas corresponden a cada planta, en tanto que la segunda columna representa los totales por tipo de sector.

La sumatoria de las superficies de la primera planta debe ser igual a la superficie de la parcela, caso contrario hay un error en el ingreso de los datos o en la determinación de las superficies de cada sector. El control en las plantas superiores se hace calculando la superficie total de la planta y comparándola con la suma de la planilla, a su vez, si el edificio tiene una planta tipo que se repite en todos los pisos, la sumatoria de cada piso debe ser igual para todos los pisos que tienen la planta tipo. La suma total de los sectores propios de todas las plantas (primera fila y segunda columna en el ejemplo) debe ser igual a la suma total de sectores propios que arroja la planilla de descripción de unidades, e igual comparación se hace con los sectores comunes de uso exclusivo.

Una gran precaución a tener es el tratamiento de las superficies superpuestas. Éstas están incluidas en los sectores que se superponen, es decir, si sumamos las superficies de dichos sectores, la superficie superpuesta está duplicada; por tal motivo, en la planilla de superficies, las superficies superpuestas, sólo la superficie que efectivamente se superpone, se consignan y deben ser restadas para eliminar la duplicación.

| 1 | MENSURAS CATAS<br>JURISDICCION INMO<br>PODER JUDICIAL - REPUBLICA | TRALES<br>Planilla de<br>Superficies Versión 1.3   | Ingreso de<br>Valores |             | )           |             |             |                        |
|---|-------------------------------------------------------------------|----------------------------------------------------|-----------------------|-------------|-------------|-------------|-------------|------------------------|
| 2 |                                                                   | PLANILLA DE SUF                                    | PERFICI               | ES          |             |             |             |                        |
| 4 |                                                                   | Tipo de sector                                     | Totales               | PLANTA 1    | PLANTA 2    | PLANTA 3    | PLANTA 4    | PLANTA 5               |
| 5 |                                                                   | Sectores Propios                                   | 6,334.85 m²           | 2,222.78 m² | 1,370.69 m² | 1,370.69 m² | 1,370.69 m² | 0.00 m²                |
| 3 |                                                                   | Sectores Comunes                                   | 2,131.55 m²           | 1,866.11 m² | 88.48 m²    | 88.48 m²    | 88.48 m²    | 0.00 m²                |
| 7 |                                                                   | Sectores Comunes de Uso Exclusivo                  | 100.00 m²             | 0.00 m²     | 0.00 m²     | 0.00 m²     | 0.00 m²     | 100.00 <sup>r</sup> m² |
| 3 |                                                                   | Superficies Inaccesibles                           |                       | 0.00 m²     | 0.00 m²     | 0.00 m²     | 0.00 m²     | 0.00 m²                |
| Э |                                                                   | Superficies Superpuestas                           |                       | 0.00 m²     | 0.00 m²     | 0.00 m²     | 0.00 m²     | 0.00 m²                |
| 0 |                                                                   | Superficies Sujetas a Limitaciones Administrativas |                       | 0.00 m²     | 0.00 m²     | 0.00 m²     | 0.00 m²     | 0.00 m²                |
| 1 |                                                                   | Vacíos                                             | 0.00 m²               | 0.00 m²     | 0.00 m²     | 0.00 m²     | 0.00 m²     | 0.00 m²                |
| 2 |                                                                   | Totales                                            | 8,566.40 m²           | 4,088.89 m² | 1,459.17 m² | 1,459.17 m² | 1,459.17 m² | 100.00 m²              |

#### Planilla Resumen

Sin perjuicio de su función informativa, la planilla resumen también provee herramientas de control, ya que muestra la cantidad de unidades (que debe ser igual a las graficadas y a las consignadas en la planilla de descripción de unidades de condominio), la cantidad de bloques constructivos (que debe ser igual a las graficadas y a las consignadas en la planilla de superficies), la superficie total de la parcela (que debe ser igual a la sumatoria de todos los sectores de la primera planta en la planilla de superficies) y la superficie total de sectores (que debe ser igual al valor consignado en la última fila y segunda columna de la planilla de superficies).

| PLANILLA RESUMEN                       |             |                  |
|----------------------------------------|-------------|------------------|
| Número Total de Unidades de Condominio | 56          | Diferencia % Con |
| Número de Bloques Constructivos        | 4           | Parcela.         |
| Superficie Total de la Parcela         | 4,088.89 m² | 0.00%            |
| Superficie Total de Sectores           | 8,566.40 m² |                  |

Como se puede apreciar en la imagen, a la derecha de la planilla hay un control de superficies, que compara el área de la parcela (ingresada en la hoja de inicio) con la sumatoria de las áreas de los sectores pertenecientes a la primera planta o planta baja.

Las superficies deben ser iguales, caso contrario hay un error de cálculo de alguna superficie o de ingreso de datos.

## HOJA DE PLANILLA DE SUPERFICIES

Al igual que las dos planillas anteriores, esta planilla es un reporte del ingreso de datos, que muestra la descripción de unidades de condominio. Cuando accede a la hoja, aparece la siguiente pantalla:

|                      |                                                     |                                                                                  |                                                                                                    |                                                                                                    | 0 11                                                                                                    | 1                                                                                                    |
|----------------------|-----------------------------------------------------|----------------------------------------------------------------------------------|----------------------------------------------------------------------------------------------------|----------------------------------------------------------------------------------------------------|----------------------------------------------------------------------------------------------------|----------------------------------------------------------------------------------------------------|
|                      | Versión 1.3                                         |                                                                                  |                                                                                                    |                                                                                                    | ACTUALI                                                                                                    | ZAR                                                                                                    |
| igreso de<br>Valores | Gener                                               | ar                                                                               |                                                                                                    |                                                                                                    |                                                                                                    |                                                                                                    |
| cierre por<br>Planta | Unidad                                              |                                                                                  | Archivo                                                                                                  | Archivo XML                                                                                                    |                                                                                                    |                                                                                                    |
|                      | Funcional                                           | Designación                                                                      | Destino                                                                                                  | Superficie (m²                                                                                                    | Sólo Cargar<br>sectores cuales<br>MIM para Par                                                                                           | tres<br>quiera al<br>rcelas                                                                                                    |
|                      | NICIO<br>greso de<br>Valores<br>ierre por<br>Planta | Versión 1.3<br>greso de<br>Valores<br>ierre por<br>Planta<br>Unidad<br>Funcional | NICIO<br>Versión 1.3<br>greso de<br>Valores<br>ierre por<br>Planta<br>Unidad<br>Funcional<br>Designación | NICIO<br>Versión 1.3<br>greso de<br>Valores<br>ierre por<br>Planta<br>Unidad<br>Funcional<br>Designación<br>Destino | Versión 1.3<br>greso de<br>valores<br>ierre por<br>Planta<br>Unidad<br>Funcional<br>Designación<br>Destino<br>Superficie (m <sup>2</sup> | Versión 1.3   ACTUALI     greso de Valores   PLANILLA DE DESCRIPCIÓN DE UNIDADES DE CONDOMINIO   Organiza UF y 3     ierre por Planta   Unidad Funcional   SECTORES   Generation of the sectores cuales of the sectores cuales of the sectores cuale |

Para generar el reporte, debe presionar en el botón "actualizar", ubicado arriba a la derecha. Cuando actualiza, se genera el siguiente reporte:

|                       | * Versión 1.3 |                   |             |                 | ACTUALIZAR                                                        |
|-----------------------|---------------|-------------------|-------------|-----------------|-------------------------------------------------------------------|
| Ingreso de<br>Valores | PLANI         | LA DE DESC.<br>CO | Generar     |                 |                                                                   |
| Cierre por<br>Planta  | Unidad        |                   | Archivo XML |                 |                                                                   |
|                       | Funcional     | Designación       | Destino     | Superficie (m²) | Sólo Cargar tres<br>sectores cualesquiera al<br>MIM para Parcelas |
|                       | A-1           | SP-01-01-001      | APARTAMENTO | 90.48 m²        |                                                                   |
|                       | 7060796       | SP-00-01-016      | PARQUEO     | 11.32 m²        | 1                                                                 |
|                       | A-2           | SP-01-02-001      | APARTAMENTO | 96.69 m²        |                                                                   |
|                       |               | SP-00-01-017      | PARQUEO     | 11.32 m²        |                                                                   |
|                       |               | SP-00-01-018      | PARQUEO     | 11.32 m²        |                                                                   |
|                       | A-3           | SP-01-03-001      | APARTAMENTO | 96.69 m²        |                                                                   |

Se trata de una planilla que toma valores de otras hojas y los ordena, por lo que si no se le indica que actualice cada vez que se modifica algún dato en la hoja de ingreso de valores, mantiene el reporte anterior. Es recomendable actualizar esta planilla antes de utilizarla para el armado de la planilla que se incorpora al plano, caso contrario podrá contener errores.

De forma automática, cuando se le indica que actualice, la planilla arma las Unidades Funcionales y los respectivos sectores que integran cada unidad. Antes de ser incorporada al plano, los valores y sólo los valores de esta planilla deben ser copiados en una nueva hoja Excel (para ello debe utilizar la herramienta copiar e indicar "solo valores". Una vez copiada en una nueva hoja, se le da el formato adecuado (líneas y tramas de celdas), es aconsejable, cuando la unidad tiene más de un sector, combinar las celdas que indican la Unidad Funcional para que ésta aparezca en el centro de los sectores y tenga el siguiente aspecto:

### PLANILLA DE DESCRIPCIÓN DE UNIDADES DE CONDOMINIO

| Unidad<br>Funcional | SEC          | TORES PROPIO | os         | SECTORES COMUNES DE USO<br>EXCLUSIVO |         |            |  |
|---------------------|--------------|--------------|------------|--------------------------------------|---------|------------|--|
| Functional          | Designación  | Destino      | Superficie | Designación                          | Destino | Superficie |  |
| A 1                 | SP-01-01-001 | Apartamento  | 90.48 m²   |                                      |         |            |  |
| AI                  | SP-00-01-016 | Parqueo      | 11.32 m²   |                                      |         |            |  |
| A-2                 | SP-01-02-001 | Apartamento  | 96.69 m²   |                                      |         |            |  |
|                     | SP-00-01-017 | Parqueo      | 11.32 m²   |                                      |         |            |  |
|                     | SP-00-01-018 | Parqueo      | 11.32 m²   |                                      |         |            |  |
|                     | SP-01-030-01 | Apartamento  | 96.69 m²   |                                      |         |            |  |
| A-3                 | SP-00-01-19  | Parqueo      | 11.32 m²   |                                      |         |            |  |
|                     | SP-00-01-020 | Parqueo      | 11.32 m²   |                                      |         |            |  |
| A-4                 | SP-01-04-001 | Apartamento  | 96.69 m²   |                                      |         |            |  |
|                     | SP-00-01-021 | Parqueo      | 10.97 m²   |                                      |         |            |  |

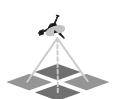

#### GENERACIÓN DEL ARCHIVO XML

Una vez finalizada la carga de datos y generados los reportes, en la hoja correspondiente a planilla de superficies, presionando el botón "Generar Archivo XML", se genera automáticamente un archivo con el nombre del condominio y extensión XML. Este archivo, conjuntamente con el MIM para Parcela, debe ser presentado en formato digital a la Dirección Regional de Mensuras Catastrales acompañando al resto de la documentación requerida para el trabajo.

| INICIO<br>Ingreso de<br>Valores | Versión 1.3<br>PLANIL | LA DE DESC.<br>CO | RIPCIÓN DE UN<br>NDOMINIO |                 | ACTUALIZAR<br>Organiza UF y Sectores                              |
|---------------------------------|-----------------------|-------------------|---------------------------|-----------------|-------------------------------------------------------------------|
| Cierre por<br>Planta            | Unidad                |                   | SECTORES                  | Archivo XML     |                                                                   |
|                                 | Funcional             | Designación       | Destino                   | Superficie (m²) | Sólo Cargar tres<br>sectores cualesquiera al<br>MIM para Parcelas |
|                                 | A-1                   | SP-01-01-001      | APARTAMENTO               | 90.48 m         | 2                                                                 |
|                                 | 100010                | SP-00-01-016      | PARQUEO                   | 11.32 m         | 2                                                                 |
|                                 | A-2                   | SP-01-02-001      | APARTAMENTO               | 96.69 m         | Z                                                                 |
|                                 |                       | SP-00-01-017      | PARQUEO                   | 11.32 m         | 2                                                                 |
|                                 | -                     | SP-00-01-018      | PARQUEO                   | 11.32 m         | z                                                                 |
|                                 | A-3                   | SP-01-03-001      | APARTAMENTO               | 96.69 m         | z                                                                 |

En caso de que se genere el Archivo XML antes de presionar el botón "actualizar", visualiza mensaje indicando que la actualización debe ser primera:

|                | A                     | В                                                    | D           | E       | F                          | G  | Н                                                                 | 1                            | J      |  |  |
|----------------|-----------------------|------------------------------------------------------|-------------|---------|----------------------------|----|-------------------------------------------------------------------|------------------------------|--------|--|--|
| 1              |                       | Versión 1.3                                          |             |         |                            |    | ACTU                                                              | ALIZAR                       |        |  |  |
| 3              | Ingreso de<br>Valores | PLANILLA DE DESCRIPCIÓN DE UNIDADES DE<br>CONDOMINIO |             |         |                            |    |                                                                   | Generar                      |        |  |  |
| 5              | Cierre por<br>Planta  | Unidad                                               | Unidad      |         |                            |    |                                                                   |                              |        |  |  |
| 6              |                       | Funcional                                            | Designación | Destino | Superficie (m <sup>2</sup> | )  | Sólo Cargar tres<br>sectores cualesquiera al<br>MIM para Parcelas |                              |        |  |  |
| 7 8 0          |                       |                                                      |             |         |                            |    |                                                                   |                              |        |  |  |
| 10<br>11       |                       |                                                      |             |         |                            |    |                                                                   |                              |        |  |  |
| 12<br>13<br>14 |                       |                                                      |             |         |                            | Mi | crosoft Excel                                                     | i.                           |        |  |  |
| 15<br>16<br>17 |                       |                                                      |             |         |                            |    | pebe actualizar a                                                 | intes de generar (<br>:eptar | ei xmi |  |  |

#### ADVERTENCIAS

El Módulo de Ingreso de Mensuras para Condominios (MIMC) versión 1.3, ha sido desarrollado en Excel 2003. Si bien puede abrirlo y utilizarlo en Excel 2007, algunas funcionalidades desarrolladas se perderán y los avisos de error no se mostrarán correctamente. Debe tener en cuenta que si no habilita las macros, la plantilla no funcionará correctamente.

El diseño de la versión 1.3 de la plantilla, sólo permite cargar hasta 2000 sectores. La plantilla está en constante actualización, por lo tanto es necesario

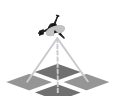

verificar periódicamente en la página web de la Suprema Corte de Justicia, o en las Direcciones Regionales de Mensuras Catastrales, si existe una nueva versión.

Cada vez que necesite hacer una modificación de algún dato, **recuerde actualizar nuevamente la planilla de descripción de unidades de condominio** en la hoja de planilla de superficies. Y si hubiera incorporado al plano, las planillas y luego hace alguna modificación, inserte nuevamente todas las planillas, recuerde que la variación de un dato puede producir modificaciones en todos los reportes.

Tenga precaución en el ingreso de las Designaciones de la Unidades Funcionales, la planilla no detecta errores en el ingreso de estos datos. Para la planilla no es lo mismo A 1 que A-1 o a-1; si usted ingresa B 1 en un sector y B1 es otro, la planilla los tratará como unidades funcionales distintas.